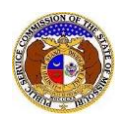

During the course of processing the complaint, PSC staff may request information from the company.

To respond to an informal complaint:

NOTE: Users must have a 'Professional Account' and linked to the company they are filing on behalf of as their Consumer Services representative.

- 1) Navigate to EFIS.
- 2) Click the Log In link located in the *Header Links* in the upper, right-hand corner.

MISSOURI PUBLIC SERVICE COMMISSION ELECTRONIC FILING AND INFORMATION SYSTEM

- 3) In the Email Address field, input the user's email address registered with their user account.
- 4) In the **Password** field, input the user's password.
- 5) Click the Log In button.

| Login         |                                                  | 🕑 Help |
|---------------|--------------------------------------------------|--------|
| Email Address |                                                  |        |
| Password      |                                                  | Ø      |
|               | Log in                                           |        |
|               | Forgot your password?<br>Register as a new user? |        |

## 6) From the user's Dashboard, select the 'Request List' tab.

| Dashboard OHEP |                                                                                                    |  |  |  |  |  |  |
|----------------|----------------------------------------------------------------------------------------------------|--|--|--|--|--|--|
| Account -      | Account • Company Representative • Submission List Email Subscription List Request List Service Li |  |  |  |  |  |  |
|                | Account Summary                                                                                    |  |  |  |  |  |  |

7) On the *Request List* page, change the radio button to **Information Requests (for Utility Events or Complaint/Inquiry)**.

|                 | Dashboard erep                                                                                |                                                                               |                                            |                    |  |  |  |  |  |
|-----------------|-----------------------------------------------------------------------------------------------|-------------------------------------------------------------------------------|--------------------------------------------|--------------------|--|--|--|--|--|
| Account -       | Company Representative -                                                                      | Company Representative - Submission List Email Subscription List Request List |                                            |                    |  |  |  |  |  |
|                 | Request List                                                                                  |                                                                               |                                            |                    |  |  |  |  |  |
| Search Criteria | Search Criteria ◄                                                                             |                                                                               |                                            |                    |  |  |  |  |  |
|                 | "Parent" and "Doing Business As" companies will also be included when searching on a company. |                                                                               |                                            |                    |  |  |  |  |  |
| Request Type    | Data Requests (for Case, Non-Case, Tari                                                       | ff or Small Rate Case)                                                        | Information Requests (for Utility Event or | Complaint\Inquiry) |  |  |  |  |  |

8) In the **Submission Type** field, select 'Complaint/Inquiry' from the drop-down list.

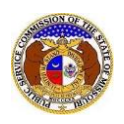

9) If the request was sent directly to the logged in user, a list of the complaints/inquiries will be listed below the Search Criteria. If the request was not sent directly to the logged in user, skip to step 10.
a) Click on the **Reply** button next to the complaint/inquiry which needs to be responded to.

| Search Crite       | ria <del>▼</del>                          |                        |                    |                |                      |                     |                                                   |                               |                     |
|--------------------|-------------------------------------------|------------------------|--------------------|----------------|----------------------|---------------------|---------------------------------------------------|-------------------------------|---------------------|
|                    |                                           | "Parent" and "Do       | ing Business As    | " companies    | will also be include | d when searching    | on a company.                                     |                               |                     |
| Request Type       | ○ Data Requests (for                      | Case, Non-Case, Tar    | iff or Small Rate  | e Case)        | Information          | Requests (for Uti   | lity Event or Comp                                | blaint\Inquiry)               |                     |
| Submission No.     |                                           | Submission Typ         | )e                 |                | Date Reques          | ted                 |                                                   | Date Responded                |                     |
| Begin typing for a | a suggestion                              | Complaint/Inc          | quiry              | ~              | From                 | То                  |                                                   | From                          | То                  |
|                    |                                           |                        |                    |                |                      |                     |                                                   | Past Due:                     |                     |
| Response Receive   | ed                                        | Requested From         | n                  |                | Requested E          | Ву                  |                                                   | Description                   |                     |
| No                 | ~                                         | (Select Comp           | oany)              | ~              | (Select Pe           | erson)              | ~                                                 |                               |                     |
|                    |                                           | User, Profess          | sional             | ~              |                      |                     |                                                   |                               |                     |
| Days Elapsed       |                                           |                        |                    |                |                      |                     |                                                   |                               |                     |
| From               | То                                        |                        |                    |                |                      |                     |                                                   |                               |                     |
|                    |                                           |                        | Search c           | omplete. The   | results are display  | ed below.           |                                                   |                               |                     |
|                    |                                           |                        |                    | Search         |                      | Clear               |                                                   |                               |                     |
| Returning 1/1      |                                           |                        |                    |                |                      |                     |                                                   |                               |                     |
|                    | Submission No.                            | Requested Date         | Due Date ^         | Past Due       | Response Date        | <u>Days Elapsed</u> | Request From<br><u>Company</u><br><u>Person</u>   |                               | Requested By Person |
| View Request       | CI202402503<br>Account Name: Haven<br>Doe | 8/30/2023 4:42<br>PM   | 8/31/2023          | No             |                      | 0                   | Electric Compar<br>(Investor)<br>User, Profession | ny Missouri (Electric)<br>nal | Eastlick, Jay       |
| Reques             | st Description: Please expl               | ain changes in the bil | lling cycle for th | e customer lis | sted.                |                     |                                                   |                               |                     |

## b) In the **Response Description** field, input the company's response.

| Reply to Information Request CI202402503 |                                                                      | ← Information Request | Help |
|------------------------------------------|----------------------------------------------------------------------|-----------------------|------|
| Items with an orange left border (       | red. Submit button must be clicked to save additional attachments.   |                       |      |
| Submission No.                           | CI202402503                                                          |                       |      |
| Due Date                                 | 8/31/2023                                                            |                       |      |
| Request Description                      | Please explain changes in the billing cycle for the customer listed. |                       |      |
| Requested From Company                   | Electric Company Missouri (Electric) (Investor)                      |                       |      |
| Requested From Person                    | Professional User                                                    |                       |      |
| Email                                    | professional.user@gmail.com                                          |                       |      |
| Requested By Person                      | Jay Eastlick                                                         |                       |      |
| Response Date                            | 8/30/2023 4:46 PM                                                    |                       |      |
| Response Description                     | 750 character(s) left                                                | le de                 |      |

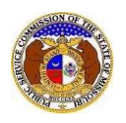

c) In the *Additional Submission Attachments* section, click the **Select File(s) to Upload** button to upload documents for the filing, if any.

| Additional Submission Attachments                                                                                                    |                                                      |
|----------------------------------------------------------------------------------------------------|------------------------------------------------------|
| DISCLAIMER AND REQUIREMENTS: It is the sole responsibility of the person or entity submitting electronic files to take appropriate measures to ensure that all "confident<br>to the best of their knowledge, information and belief, non-viewable, non-searchable and non-reversible. Informal consumer complaints and accompanying attachments are a<br>designated confidential. For case documents, when submitting "confidential" information, a cover sheet or pleading describing why that information qualifies for "confidential"<br>required. | ial" information is<br>utomatically<br>treatment" is |
| <ul> <li>Note:</li> <li>Files must be uploaded individually or in batches. Each individual document upload or batch upload may not exceed 45 MB (45,000 KB).</li> <li>Password protected documents are not acceptable.</li> <li>Some file types are prohibited (examples: zip, exec, etc.).</li> <li>Folders cannot be uploaded.</li> </ul>                                                                                                    |                                                      |
| Select File(s) to Upload                                                                                                    |                                                      |

i) In the *Open Browser* window, select the document or documents to attach.

| COpen Open                                      |                                  |                                              | ×          |
|-------------------------------------------------|----------------------------------|----------------------------------------------|------------|
| $\leftrightarrow \rightarrow \uparrow \uparrow$ | « Data > EFIS Test Documents マ さ |                                              | ocuments   |
| Organize 🔻 Ne                                   | w folder                         |                                              | •          |
| 💻 This PC                                       | ^ Name                           | Date modified                                | Туре       |
| 3D Objects                                      | Test Document 1.pdf              | 8/16/2011 2:43 PM                            | Adobe Ac   |
| Deskton                                         | 👃 Test Document 2.pdf            | 6/27/2012 4:51 PM                            | Adobe Ac   |
| Documents                                       | Test Document 3.pdf              | 8/16/2011 2:37 PM                            | Adobe Ac   |
|                                                 | Test Document 4.pdf              | 8/16/2011 2:37 PM                            | Adobe Ac   |
| Downloads                                       | 🔊 Test Document 5.pdf            | 8/16/2011 2:38 PM                            | Adobe Ac 🗸 |
| Music                                           | ✓ <                              |                                              | >          |
|                                                 | File name:                       | <ul> <li>Custom files (*.avi;*.ba</li> </ul> | s;*.bmp; 🖂 |
|                                                 |                                  | Open 🚽                                       | Cancel:    |

- ii) The document(s) will be listed in the Additional Submission Attachments section.
- d) Click the **Submit** button after all fields have been completed; or click the **Clear** button to clear all fields and start over.

| Name                |                                              | Size                                                          |                                                                                          |
|---------------------|----------------------------------------------|---------------------------------------------------------------|------------------------------------------------------------------------------------------|
| Test Document 3.pdf |                                              |                                                               | 214.17 KB                                                                                |
| I.17 KB             |                                              |                                                               |                                                                                          |
|                     | Select File(s) to Upload                     |                                                               |                                                                                          |
|                     |                                              |                                                               |                                                                                          |
|                     | Submit                                       | Clear                                                         |                                                                                          |
|                     | Name       Test Document 3.pdf       1.17 KB | Name Test Document 3.pdf17 KB Select File(s) to Upload Submit | Name       Test Document 3.pdf       1.17 KB       Select File(s) to Upload       Submit |

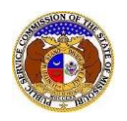

e) Once submitted, the user will be directed back to the *Information Request* page which lets them know the response was successfully saved and sent back to the PSC.

| Information Request<br>CI202402503 |                                                 | 🖶 Print 🛛 😧 Help |
|------------------------------------|-------------------------------------------------|------------------|
|                                    | Response was successfully saved.                |                  |
| Submission No.                     | C1202402503                                     |                  |
| Company                            | Electric Company Missouri (Electric) (Investor) |                  |

- 10) If the request was sent to someone else other than the logged in user, complete the following:
  - a) In the **Requested From** field, in the first drop-down list, change this selection to the company in which the user is responding on behalf of.
  - b) In the **Requested From** field, in the second drop-down list, change this selection to '(Select Person)'.
    - i) This field is defaulted to the logged in user's name.

| Search Criteria 🕶             |                                                                                                    |                                                           |                        |  |  |  |
|-------------------------------|----------------------------------------------------------------------------------------------------|-----------------------------------------------------------|------------------------|--|--|--|
|                               | "Parent" and "Doing Business As" companies will also be included when searching on a company.                                                   |                                                           |                        |  |  |  |
| Request Type O Data Request   | Data Requests (for Case, Non-Case, Tariff or Small Rate Case) <ul> <li>Information Requests (for Utility Event or Complaint/Inquiry)</li> </ul> |                                                           |                        |  |  |  |
| Submission No.                | Submission Type                                                                                                    | Date Requested                                            | Date Responded         |  |  |  |
| Begin typing for a suggestion | Complaint/Inquiry                                                                                                    | From   To                                                 | From To                |  |  |  |
| Response Received             | Requested From                                                                                                    | Requested By                                              | Past Due:  Description |  |  |  |
| No                            | (Select Company)                                                                                                    | <ul> <li>(Select Person)</li> </ul>                       |                        |  |  |  |
|                               | User, Professional                                                                                                    | ·                                                         |                        |  |  |  |
| Days Elapsed                  |                                                                                                    |                                                           |                        |  |  |  |
| From To                       |                                                                                                    |                                                           |                        |  |  |  |
|                               |                                                                                                    |                                                           |                        |  |  |  |
|                               | No records match current search criteria or you d                                                                                               | lo not have sufficient security rights to view those reco | ords.                  |  |  |  |
|                               | Search                                                                                                    | Clear                                                     |                        |  |  |  |

- c) A list of the complaints/inquiries will be listed below the Search Criteria.
- d) Click on the **Reply** button next to the complaint/inquiry which needs to be responded to.

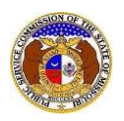

## Reply to PSC Informal Complaint Request - Company

|              |                                           |                       | Search co       | omplete. The  | results are displaye | d below.           |                                                                         |                     |
|--------------|-------------------------------------------|-----------------------|-----------------|---------------|----------------------|--------------------|-------------------------------------------------------------------------|---------------------|
|              |                                           |                       |                 | Search        |                      | Clear              | ]                                                                       |                     |
| Returning 2  | 2                                         |                       |                 |               |                      |                    |                                                                         |                     |
|              |                                           |                       |                 |               |                      |                    | Request From                                                            |                     |
|              | Submission No.                            | Requested Date        | Due Date ^      | Past Due      | Response Date        | Days Elapsed       | <u>Company</u><br>Person                                                | Requested By Person |
| View Request | Cl202402501<br>Account Name: john<br>doe  | 8/21/2023 11:42<br>AM | 8/21/2023       | Yes           |                      | 9                  | Electric Company Missouri (Electric)<br>(Investor)<br>Service, Customer | Eastlick, Jay       |
| Requ         | est Description: need assist              | tance                 |                 |               |                      |                    |                                                                         |                     |
| View Request | CI202402503<br>Account Name: Haven<br>Doe | 8/30/2023 5:04 PM     | 8/31/2023       | No            |                      | 0                  | Electric Company Missouri (Electric)<br>(Investor)<br>Service, Customer | Eastlick, Jay       |
| Requ         | est Description: Please see               | us an updated attachn | nent as the pre | vious attachn | nent doesn't have th | e correct informat | tion.                                                                   |                     |

e) In the **Response Description** field, input the company's response.

| Reply to Information Request<br>CI202402503      |                                                                      | ← Information Request | Help |
|--------------------------------------------------|----------------------------------------------------------------------|-----------------------|------|
| Items with an orange left border ( 🚺 ) are requi | red. Submit button must be clicked to save additional attachments.   |                       |      |
| Submission No.                                   | C1202402503                                                          |                       |      |
| Due Date                                         | 8/31/2023                                                            |                       |      |
| Request Description                              | Please explain changes in the billing cycle for the customer listed. |                       |      |
| Requested From Company                           | Electric Company Missouri (Electric) (Investor)                      |                       |      |
| Requested From Person                            | Professional User                                                    |                       |      |
| Email                                            | professional.user@gmail.com                                          |                       |      |
| Requested By Person                              | Jay Eastlick                                                         |                       |      |
| Response Date                                    | 8/30/2023 4:46 PM                                                    |                       |      |
| Response Description                             | 750 character(s) left.                                               | h                     |      |

f) In the *Additional Submission Attachments* section, click the **Select File(s) to Upload** button to upload documents for the filing, if any.

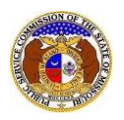

## Reply to PSC Informal Complaint Request - Company

| Additional Submission Attachments                                                                                                    |                                                                                                    |  |  |  |  |  |
|----------------------------------------------------------------------------------------------------|----------------------------------------------------------------------------------------------------|--|--|--|--|--|
|                                                                                                    | DISCLAIMER AND REQUIREMENTS: It is the sole responsibility of the person or entity submitting electronic files to take appropriate measures to ensure that all "confidential" information is to the best of their knowledge, information and belief, non-viewable, non-searchable and non-reversible. Informal consumer complaints and accompanying attachments are automatically designated confidential. For case documents, when submitting "confidential" information, a cover sheet or pleading describing why that information qualifies for "confidential treatment" is required. |  |  |  |  |  |
| <ul> <li>Files must be uploaded individually or in batches. Each individual document upload or batch upload may not exceed 45 MB (45,000 KB).</li> <li>Password protected documents are not acceptable.</li> <li>Some file types are prohibited (examples: zip, exec, etc.).</li> <li>Folders cannot be uploaded.</li> </ul> |                                                                                                    |  |  |  |  |  |
|                                                                                                    | Select File(s) to Upload                                                                                                    |  |  |  |  |  |

i) In the Open Browser window, select the document or documents to attach.

| C Open                                       |                           |           |                          | ×          |
|----------------------------------------------|---------------------------|-----------|--------------------------|------------|
| $\leftarrow \rightarrow \checkmark \uparrow$ | 🚽 « Data » EFIS Test Docu | ments 🗸 Ō |                          | Documents  |
| Organize 🔻                                   | New folder                |           | · = =<br>· = =           | □ ?        |
| 💻 This PC                                    | ^ Name                    | ^         | Date modified            | Туре       |
| 3D Object                                    | 🔒 Test Document 1         | pdf       | 8/16/2011 2:43 PM        | Adobe Ac   |
| Desktop                                      | 🔒 Test Document 2         | pdf       | 6/27/2012 4:51 PM        | Adobe Ac   |
|                                              | E Test Document 3         | pdf       | 8/16/2011 2:37 PM        | Adobe Ac   |
| Deventeer                                    | Pest Document 4           | pdf       | 8/16/2011 2:37 PM        | Adobe Ac   |
|                                              | Prest Document 5          | pdf       | 8/16/2011 2:38 PM        | Adobe Ac 🗸 |
| J Music                                      | v <                       |           |                          | >          |
|                                              | File name:                | `         | Custom files (*.avi;*.ba | as;*.bmp;  |
|                                              |                           |           | Open                     | Cancel:    |

- ii) The document(s) will be listed in the Additional Submission Attachments section.
- g) Click the **Submit** button after all fields have been completed; or click the **Clear** button to clear all fields and start over.

|                       | Name                |                          |                          | Size      |  |
|-----------------------|---------------------|--------------------------|--------------------------|-----------|--|
| Û                     | Test Document 3.pdf |                          |                          | 214.17 КВ |  |
| Total: 1 file(s), 214 |                     |                          |                          |           |  |
|                       |                     | Select File(s) to Upload | Select File(s) to Upload |           |  |
|                       |                     |                          |                          |           |  |
|                       |                     | Submit                   | Clear                    |           |  |
|                       |                     |                          |                          |           |  |

h) Once submitted, the user will be directed back to the *Information Request* page which lets them know the response was successfully saved and sent back to the PSC.

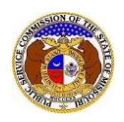

| Information Request<br>CI202402503 | 🖨 Print                                         | P Help |  |  |  |
|------------------------------------|-------------------------------------------------|--------|--|--|--|
| Response was successfully saved.   |                                                 |        |  |  |  |
| Submission No.                     | CI202402503                                     |        |  |  |  |
| Company                            | Electric Company Missouri (Electric) (Investor) |        |  |  |  |

For additional assistance, please contact the Data Center at (573) 751-7496 or dcsupport@psc.mo.gov.